# PERANCANGAN DAN PEMBUATAN ANIMASI MOTION TRACKING HELIKOPTER

SKRIPSI

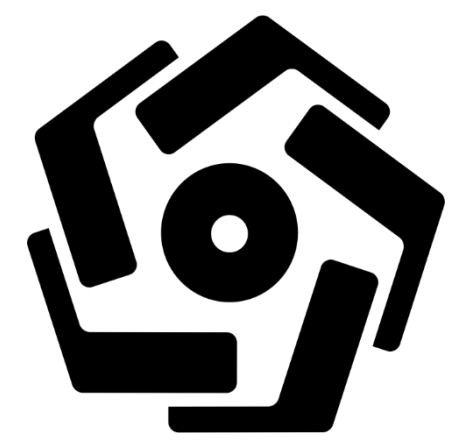

disusun oleh

Bayu Nur Rohman

12.12.6834

PROGRAM SARJANA PROGRAM STUDI SISTEM INFORMASI FAKULTAS ILMU KOMPUTER UNIVERSITAS AMIKOM YOGYAKARTA YOGYAKARTA 2018

# PERANCANGAN DAN PEMBUATAN ANIMASI MOTION TRACKING HELIKOPTER

#### SKRIPSI

untuk memenuhi sebagian persyaratan mencapai gelar Sarjana pada Program Studi Sistem Informasi

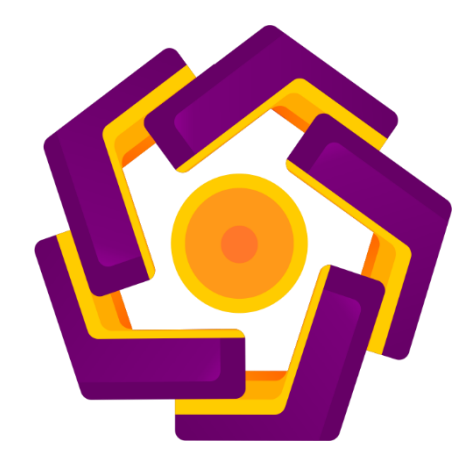

disusun oleh

Bayu Nur Rohman 12.12.6834

PROGRAM SARJANA PROGRAM STUDI SISTEM INFORMASI FAKULTAS ILMU KOMPUTER UNIVERSITAS AMIKOMYOGYAKARTA YOGYAKARTA 2018

# PERSETUJUAN SKRIPSI PERANCANGAN DAN PEMBUATAN ANIMASI MOTION TRACKING HELIKOPTER yang dipersiapkan dan disusun oleh Bayu Nur Rohman 12.12.6834 telah disetujui oleh Dosen Pembimbing Skripsi pada tanggal 10 Desember 2017 Dosen Pembimbing, Mei P. Kurniawan, M.Kom NIK. 190302187

## PENGESAHAN

### SKRIPSI

## PERANCANGAN DAN PEMBUATAN ANIMASI MOTION TRACKING HELIKOPTER

yang dipersiapkan dan disusun oleh

Bayu Nur Rohman 12.12.6834

telah dipertahankan di depan Dewan Penguji

pada tanggal 26 Februari 2018

Susunan Dewan Penguji

Tanda Tangan

Nama Penguji

Bernadhed, <mark>M.Kom</mark> NIK. 1903022<mark>43</mark>

Anggit Dwi Hartanto, M.Kom NIK. 190302163

<u>Mei P. Kurniawan, M.Kom</u> NIK. 190302187

> Skripsi ini telah diterima sebagai salah satu persyaratan untuk memperoleh gelar Sarjana Komputer Tanggal 26 Februari 2018

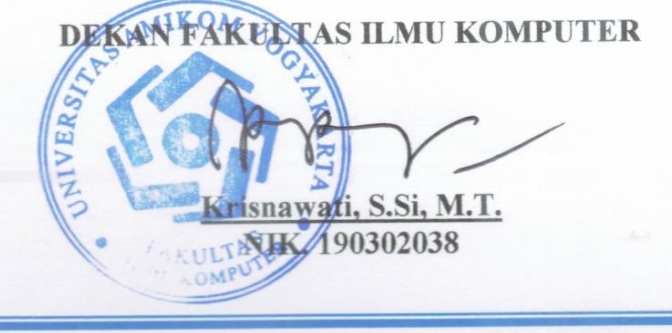

#### PERNYATAAN KEASLIAN

Kami yang bertandatangan dibawah ini menyatakan bahwa, Tugas Akhirini merupakan karya saya sendiri (ASLI), dan isi dalam skripsi ini tidak terdapat karya yang pernah diajukan oleh orang lain untuk memperoleh gelar akademis di suatu Institusi Pendidikan Tinggi manapun, dan sepanjang pengetahuan saya juga tidak terdapat karya atau pendapat yang pernah ditulis dan/atau diterbitkan oleh orang lain, kecuali yang secara tertulis diacu dalam naskah ini dan disebutkan dalam daftar pustaka.

Segala sesuatu yang terkait dengan naskah dan karya yang telah dibuat adalah menjadi tanggungjawab kami pribadi.

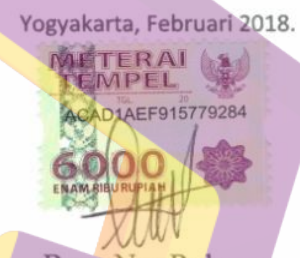

Bayu Nur Rohman NIM. 12.12.6834

#### ΜΟΤΤΟ

Hidup itu .....

Butuh masalah supaya kita punya kekuatan. Butuh pengorbanan supaya kita tahu cara bekerja keras. Butuh air mata supaya kita tahu merendahkan hati. Butuh dicela supaya kita tahu bagaimana cara menghargai. Butuh tertawa supaya kita tahu mengucap syukur, Butuh senyum supaya tahu kita punya cinta, Butuh orang lain supaya tahu kita tidak sendiri

Bukan kesulitan yang membuat kita takut, Tapi ketakutan yang membuat kita sulit, Karena itu jangan pernah mencoba untuk menyerah, Dan jangan pernah menyerah untuk mencoba.

Jangan katakan kepada ALLOH aku punya masalah besar, Tapi katakanlah kepada masalah bahwa aku mempunyai ALLOH yang Maha Besar. (\*Ali bin Abi Thalib R.a\*)

Cara ALLAH menyayangimu bukan dengan meringankan masalahmu, tapi dengan menguatkan jiwamu sehingga sehebat apapun masalahmu kau tetap bertahan dan tak menyerah.

"Believe that something will happen if you believe, believe, believe and keep trying"

"Maka sesungguhnya bersama kesulitan ada kemudahan. Maka apabila engkau telah selesai (dari sesuatu urusan), tetaplah bekerja keras (untuk urusan yang lain). Dan hanya kepada Tuhanmulah engkau berharap." (QS. Al-Insyirah,6-8)

#### PERSEMBAHAN

Skripsi ini penulis persembahkan untuk :

1. Kepada ALLAH SWT Yang Maha Besar, Maha Kuasa, yang telah memberi kekuatan hati, fisik dan fikiran. Atas Kuasa yang ALLAH SWT berikan sehingga skripsi yang sederhana ini dapat terselesaikan.

2. Kepada Bapak dan Ibu, dan keluarga yang mendo'akan dan memberi

inspirasi luar biasa dengan pertanyaan "Kapan wisuda?". Terima kasih atas curahan kasih sayang, dorongan doa, nasihat, motivasi, dan pengorbanan materilnya selama penulis menempuh studi di Fakultas Ilmu KomputerUniversitas AMIKOM Yogyakarta.

3. Tunangan saya Qory Hafadah yang selalu berjuang dan memotivasi saya dalam mengerjakan skripsi untuk memperoleh gelar Sarjana.

4. Teman-teman "Kontrakan Cemara", sebagai sahabat berkeluh kesah dan menjadi bagian keluarga kecilku di Yogyakarta.

5. Terimakasih juga kepada teman saya Mirza Jusuf yang selalu menghibur dan memotifasi saya untuk segera lulus dan pergi ke jepang.

6. Terima kasih kepad<mark>a teman-teman kerja PPS dan Sekertariat PPS yang senantiasa memberi dukungan, dan pengertian.</mark>

7. Segenap keluarga besar Universitas AMIKOM Yogyakarta.

#### **KATA PENGANTAR**

Puji dan syukur penulis panjatkan kehadirat ALLAH SWT yang telah melimpahkan rahmat dan karuniaNya sehingga penulis dapat menyelesaikan skripsi yang berjudul "PERANCANGAN DAN PEMBUATAN ANIMASI MOTION TRACKING HELIKOPTER"

Penulisan skripsi ini bertujuan untuk memenuhi salah satu syarat dalam memperoleh gelar Sarjana Komputer pada Program Studi Sistem Informasi Universitas AMIKOM Yogyakarta.

Selama penulisan skripsi ini tentunya penulis mendapat banyak bantuan dari berbagai pihak yang telah mendukung dan membimbing penulis. Kasih yang tulus serta penghargaan yang setinggi-tingginya kepada:

- 1. Kepada Ibu, Bapak, keluarga dan semua orang yang selalu senantiasa memberikan semangat, dukungan, dan doa yang tulus kepada penulis.
- Prof. Dr. M. Suyanto, MM. selaku Rektor Universitas AMIKOM Yogyakarta..
- 3. Krisnawati, S. Si, MT. Selaku Dekan Fakultas Ilmu KomputerUniversitas AMIKOM Yogyakarta.
- 4. Mei P. Kurniawan, M. Kom. selaku pembimbing yang selalu membimbing dan mengarahkan penulis demgan sabar dalam menyusun Skripsi ini.
- Seluruh Staff Dosen, Fakultas Ilmu Komputer Universitas AMIKOM Yogyakartakiranya telah banyak memberikan pengetahuan pada penulis, selama menimba ilmu di Fakultas Ilmu Komputer.
- 6. Teman seperjuangan di kelas dan teman-teman kost, atas dukungan dan kebersamaannya.
- 7. Semua pihak yang tidak dapat penulis sebut satu persatu yang telah membantu dalam penyelesaian penulisan naskah skripsi ini.

Rasa hormat dan terimakasih bagi semua pihak atas segala dukungan dan doanya semoga ALLAH SWT, membalas segala kebaikan yang telah mereka berikan kepada penulis, Aamiin.

Akhir kata penulis ucapkan terima kasih banyak kepada semua pihak yang telah membantu dan semoga Allah SWT melimpahkan karunianya dalam setiap amal kebaikan kita dan diberikan balasan. Aamiin.

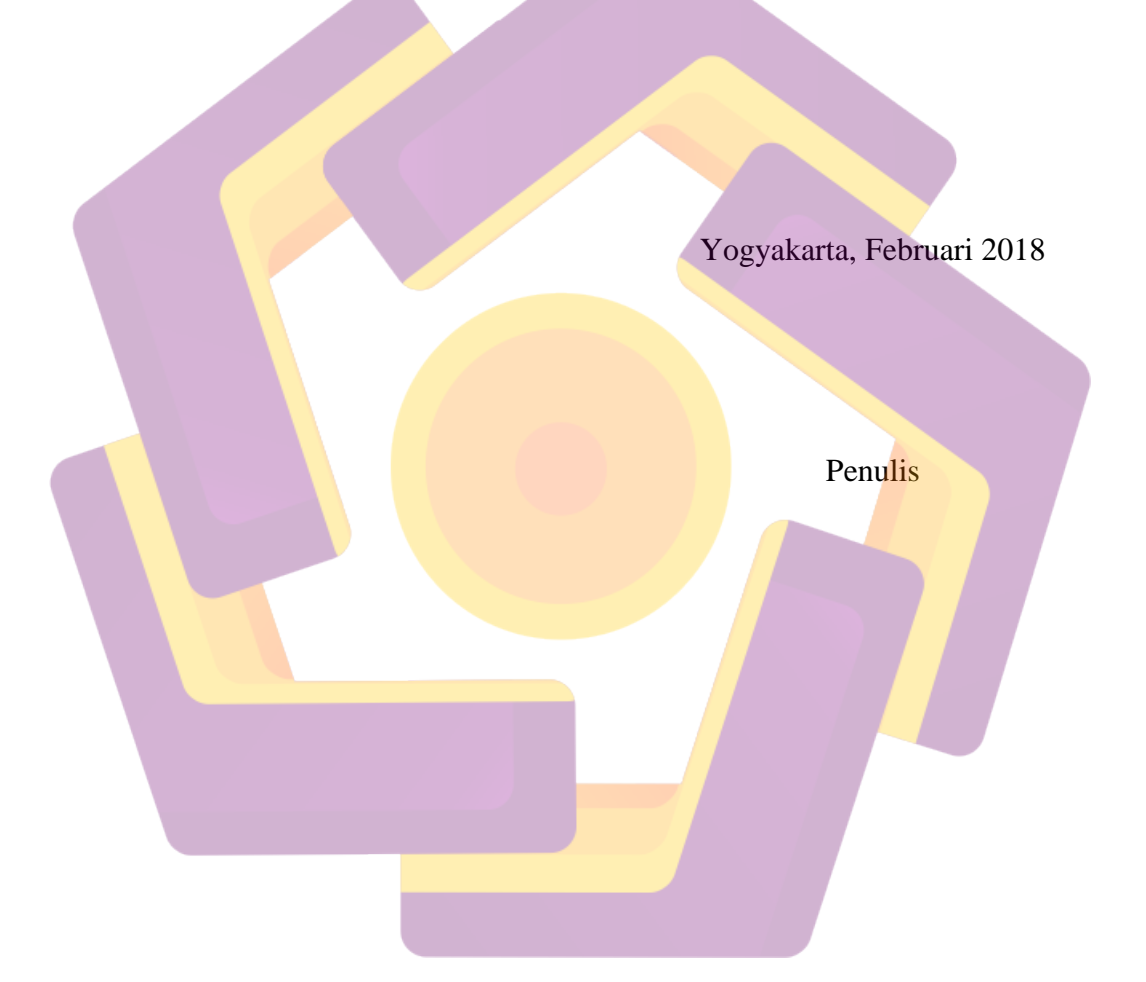

## DAFTAR ISI

| PERNYATAAN KEASLIAN                              | Error! Bookmark not defined.           |
|--------------------------------------------------|----------------------------------------|
| MOTTO                                            | ii                                     |
| PERSEMBAHAN                                      | iii                                    |
| DAFTAR ISI                                       | vi                                     |
| DAFTAR TABEL                                     | ix                                     |
| DAFTAR GAMBAR                                    |                                        |
| INTISARI                                         |                                        |
| Abstract                                         | xiv                                    |
| BAB I PENDAHULUAN                                |                                        |
| 1.1 Latar Belakang                               |                                        |
| 1.2 Rumusan Masalah                              | 2                                      |
| 1.3 Batasan M <mark>a</mark> sala <mark>h</mark> |                                        |
| 1.4 Maksud dan Tujuan Penelitian                 |                                        |
| 1.5 Metode Penelitian                            |                                        |
| 1.5.1 Metode Observasi                           |                                        |
| 1.5.2 Metode Studi Pustaka                       |                                        |
| 1.5.3 Metode Analisis                            |                                        |
| 1.5.3.2 Analisis Fungsional                      |                                        |
| 1.5.3.2 Analisis Non-fungsional                  |                                        |
| 1.6 Sistematika Penulisan                        |                                        |
| BAB II LANDASAN TEORI                            | 6                                      |
| 2.1 Pengertian animasi                           | 6                                      |
| 2.1 1 enger than animasi                         | ۰۰۰۰۰۰۰۰۰۰۰۰۰۰۰۰۰۰۰۰۰۰۰۰۰۰۰۰۰۰۰۰۰۰۰۰۰  |
| and isomorp unour monorm tracking                | ······································ |

| 2   | 2.3 Definisi Multimedia                                  | 7  |
|-----|----------------------------------------------------------|----|
| 2   | 2.4Tahapan Produksi                                      |    |
|     | 2.4.1 Tahap Pra Produksi                                 |    |
|     | 2.4.2 Tahap Produksi                                     | 9  |
|     | 2.4.3 Tahap Pasca Produksi                               | 9  |
| BAB | III PEMBAHASAN                                           |    |
| 3   | 3.1 Analisis Kebutuhan Perangkat Keras                   | 10 |
| 3   | 3.2 Analisis Kebutuhan Perangkat Lunak                   | 10 |
| 3   | 3.3 Pr <mark>a Produk</mark> si                          |    |
|     | 3.3.1 Analisa Kebutuhan                                  |    |
|     | 3.3.2 Pengarah Bentuk                                    |    |
|     | 3.4 Prod <mark>u</mark> ksi                              |    |
|     | 3.4.1 Pembuatan Model                                    |    |
|     | 3.4.2. Proses Pem <mark>berian Warna / Textu</mark> ring |    |
|     | 3.4.3 Pencahayaan                                        |    |
|     | 3.4.4 Rigging                                            |    |
|     | 3.4.5 Animation                                          |    |
|     | 3.4.5 Pengambilan Video Foo <mark>tage</mark>            |    |
| BAB | IV IMPLEMENTASI                                          | 17 |
| 4   | . Pasca Produksi                                         |    |
| 4   | 1.1 Proses Editing                                       |    |
|     | 4.1.1. Mengimplementasikan Teknik Motion Tracking        |    |
|     | 4.1.2. Menggabungkan dengan objek 3D                     |    |
|     | 4.1.4. Rendering                                         |    |
|     | 4.1.4.1. Render Video                                    | 41 |
|     |                                                          |    |

| 4.1.5. Pemberian Efek Suara |    |
|-----------------------------|----|
| 4.2 Analisa Data Kuesioner  | 47 |
| BAB V KESIMPULAN            | 50 |
| 5.1 Kesimpulan              |    |
| 5.2. Saran                  |    |
| Daftar Pustaka              | 52 |

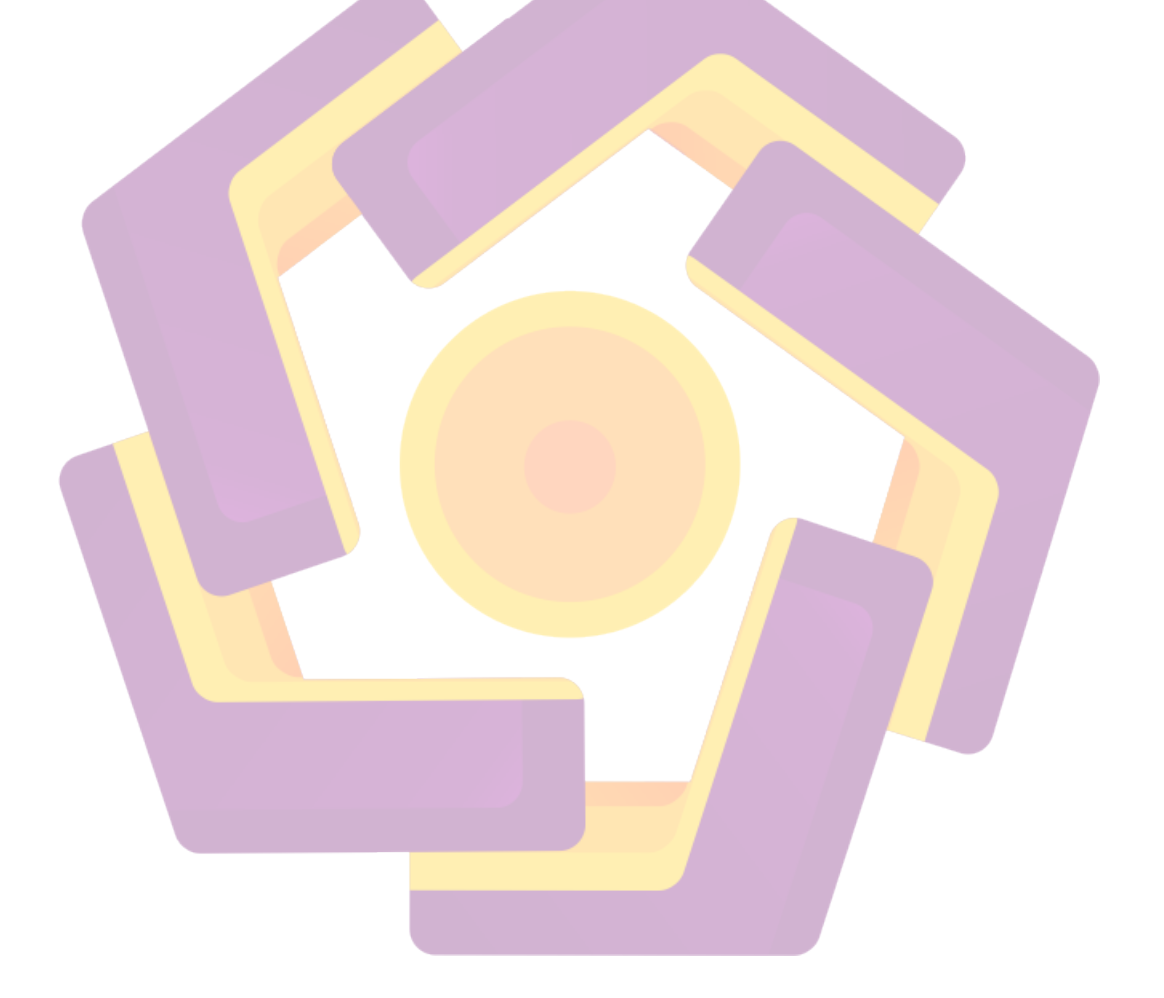

## DAFTAR TABEL

| Tabel 1. Spesifikasi Perangkat Keras |  |
|--------------------------------------|--|
| Tabel 2. Pertanyaan Kuesioner.       |  |
| Tabel 3. Kuesioner.                  |  |

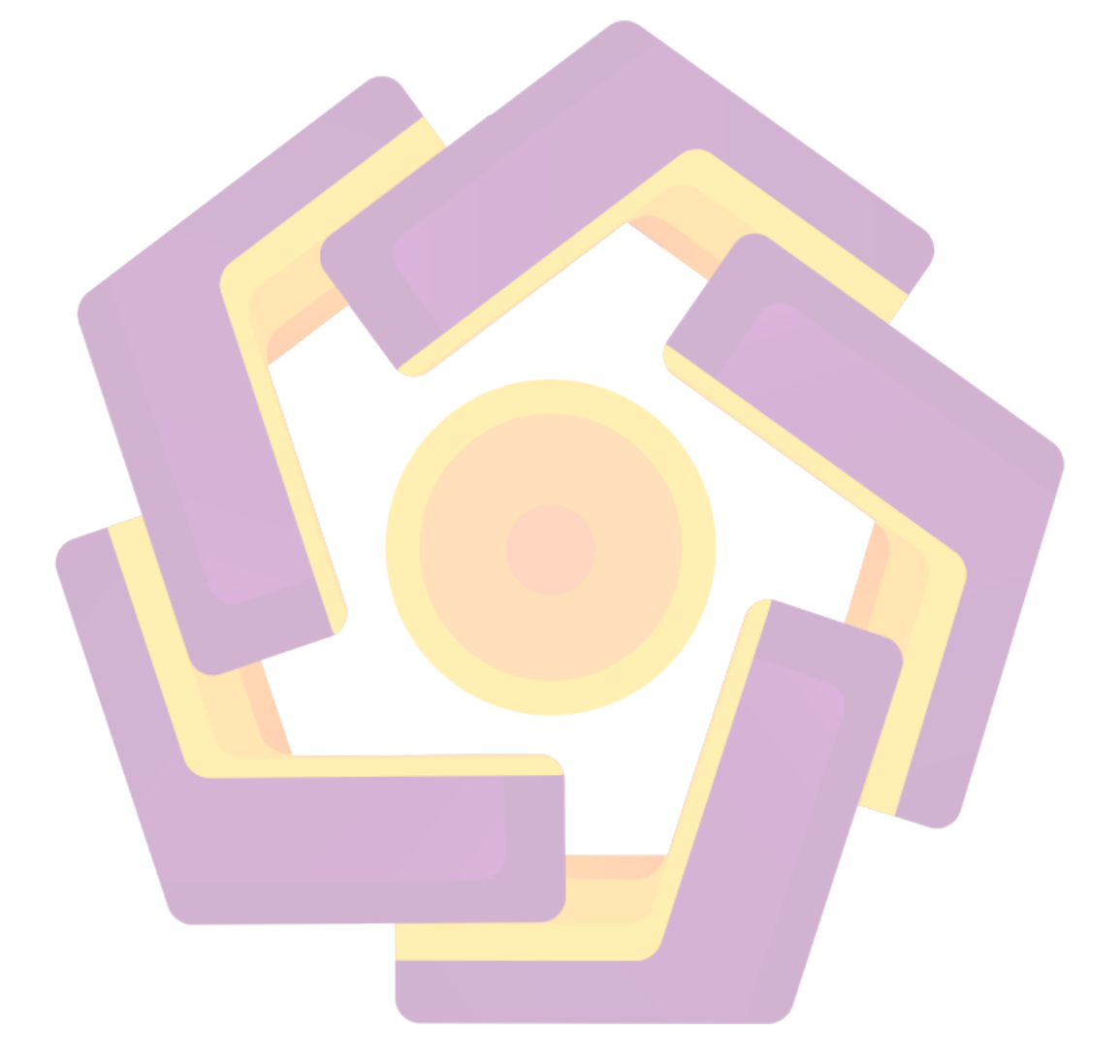

## DAFTAR GAMBAR

| Gambar 1. Model Helikopter Eurocopter 130 1                        | 13 |
|--------------------------------------------------------------------|----|
| Gambar 2. Pemberian Warna Dengan Compositing 1                     | 13 |
| Gambar 3. Pemberian Pencahayaan 1                                  | 14 |
| Gambar 4. Langkah Pemberian Kerangka 1                             | 14 |
| Gambar 5. Pemberian Kerangka Untuk Penggerakan Model 1             | 15 |
| Gambar 6. Animation Baling - baling Depan dan Belakang 1           | 15 |
| Gambar 7. Animation Gerakan Keseluruhan Helicopter 1               | 16 |
| Gambar 8. Tab Movie Clip Editor 1                                  | 17 |
| Gambar 9. Menu Open                                                | 18 |
| Gambar 10 <mark>. Me</mark> mbuka Video 1                          | 18 |
| Gambar 11. Tampilan Movie Clip Editor                              | 18 |
| Gambar 12. Perfetch 1                                              | 19 |
| Gambar 13. Seb <mark>el</mark> um D <mark>ilakukan Perfetch</mark> | 19 |
| Gambar 14. Setelah di <mark>Perfetch 1</mark>                      | 19 |
| Gambar 15. Detect Features                                         | 20 |
| Gam <mark>bar 16. T</mark> racking Mar <mark>ker Manual</mark> 2   | 21 |
| Gamb <mark>ar 17. Pe</mark> ngaturan Skala Marker 2                | 21 |
| Gambar 18. Track                                                   | 22 |
| Gambar 19. Setelah Proses Tracking 2                               | 22 |
| Gambar 20. Tab Pengaturan Camera                                   | 22 |
| Gambar 21. Solve Camera Motion                                     | 23 |
| Gambar 22. Hasil Solve Motion Camera 2                             | 23 |
| Gambar 23. Scene Setup 2                                           | 24 |
| Gambar 24. Pengaturan Keyframe 2                                   | 24 |
| Gambar 25. Langkah Pemberian Modifier Constraint 1 2               | 25 |
| Gambar 26. Langkah Pemberian Modifier Constraint 2 2               | 25 |
| Gambar 27. Langkah Pemberian Modifier Constraint 3 2               | 26 |
| Gambar 28. Hasil Modifier Constraint 2                             | 26 |
| Gambar 29. Langkah Pengaturan Origin 1 2                           | 26 |

| Gambar 30. Langkah Pengaturan Origin 2 27             |
|-------------------------------------------------------|
| Gambar 31. Langkah Pengaturan Floor 1 27              |
| Gambar 32. Langkah Pengaturan Floor 2 27              |
| Gambar 33. Hasil Tracking 28                          |
| Gambar 34. Pilih Screen Layout Compositing            |
| Gambar 35. Tampilan Awal 29                           |
| Gambar 36. Tampilan Node Awal                         |
| Gambar 37. Langkah Compositing Model 1 29             |
| Gambar 38. Langkah Compositing Model 2                |
| Gambar 39. Langkah Compositing Model 3                |
| Gambar 40. Langkah Compositing Model 4 30             |
| Gambar 41 <mark>. Lang</mark> kah Compositing Model 5 |
| Gambar 42. Langkah Compositing Model 6 31             |
| Gambar 43. Langkah Compositing Model 7                |
| Gambar 44. Langkah Compositing Model 8 32             |
| Gambar 45. Langkah Compositing Model 9                |
| Gambar 46. Langkah Compositing Model 10               |
| Gam <mark>bar 47. Langkah Compositing Model 11</mark> |
| Gambar 48. Langkah Compositing Model 12               |
| Gambar 49. Langkah Compositing Model 13               |
| Gambar 50. Langkah Compositing Model 14               |
| Gambar 51. Langkah Compositing Model 15               |
| Gambar 52. Langkah Compositing Model 16               |
| Gambar 53. Langkah Compositing Model 17               |
| Gambar 54. Langkah Compositing Model 18 37            |
| Gambar 55. Langkah Compositing Model 19 37            |
| Gambar 56. Tampilan Camera Pada Blender 38            |
| Gambar 57. Pengaturan Timeline                        |
| Gambar 58. Tampilan Outline                           |
| Gambar 59. Tab Render 39                              |
| Gambar 60. Pengaturan Frame                           |

| Gambar 61. Pengaturan Output Render.         | 40 |
|----------------------------------------------|----|
| Gambar 62. Tahap Terakhir Proses Render      | 40 |
| Gambar 63. Pemilihan Layout Video Editing    | 41 |
| Gambar 64. Tampilan Awal Menu Video Editing  | 41 |
| Gambar 65. Pengaturan Timeline Video Editing | 41 |
| Gambar 66. Pengaturan Tab                    | 42 |
| Gambar 67. Pengaturan Hasil Output           | 42 |
| Gambar 68. Pengaturan Resolusi.              | 43 |
| Gambar 69. Input Image.                      | 43 |
| Gambar 70. Cari Lokasi File                  | 44 |
| Gambar 71. Seleksi Semua Image Strip         | 44 |
| Gambar 72 <mark>. Ha</mark> sil Input        | 44 |
| Gambar 73. Langkah Input Audio.              | 45 |
| Gambar 74. Hasil Input Audio.                | 45 |
| Gambar 75. Tahap Akhir Render.               | 46 |

#### INTISARI

Dunia modern saat ini sangat memanjakan manusia. Perkembangan teknologi tidak hanya terbatas pada apa yang kita gunakan sehari-hari, tapi juga semua hal yang menyangkut panca indera kita, salah satunya mata. Semua orang berlomba untuk mewujudkan bagaimana sebuah visual semakin tampak nyata. Sehingga sebuah adegan yang mustahil dapat terasa benar-benar terjadi. Dari sinilah, istilah visual effect mulai terdengar

Visual effect atau efek visual adalah serangkaian proses pembuatan gambar yang menyertakan proses manipulasi tertentu di luar adegan pengambilan gambar syuting asli. Dalam pengerjaannya, untuk menciptakan visual effect yang sempurna tidak hanya membutuhkan teknologi yang canggih, namun juga keterampilan dalam mengkomposisikan keseluruhan visualnya agar adegan "ajaib"nya tidak terasa janggal. Oleh karena itu, hasil visual effect ini dapat juga dikategorikan sebagai karya seni.

Pembuatan video animasi sangat diperlukan teknik tersendiri dalam penyajiannya, salah satunya dengan menerapkan teknik motion tracking. Penerapan teknik motion tracking yang dipadukan dengan live shoot memerlukan ketepatan saat melakukan pengambilan gambar, yaitu mengusahakan objek tracking agar tetap tertangkap dalam frame kamera. Kemudian dilakukan Compositing agar objek animasi dapat menempel dan terlihat real dengan video hasil rekaman tersebut

Kata Kunci : Motion Tracking, Helicopter Landing

#### Abstract

The modern world today is very pampering humans. The development of technology is not just limited to what we use everyday, but also all things that concern our senses, one eye. Everyone is competing to realize how a visual becomes more real. So an impossible scene can really happen. From here, the term visual effects began to be heard

Visual effects or visual effects are a series of image-making processes that include specific manipulation processes beyond the original shooting scene. In the process, to create a perfect visual effect requires not only sophisticated technology, but also the skill in composing the entire visuals so that the magic scene does not feel awkward. Therefore, the result of this visual effect can also be categorized as a work of art.

Making animation video is very necessary technique in its presentation, one of them by applying motion tracking technique. The application of motion tracking technique combined with live shoot requires precision when shooting, which is to try tracking objects to remain captured in camera frame. Then done Compositing so that the object can be attached to the animation and looks real with the video recording

Keywords: Motion Tracking, Helicopter Landing.